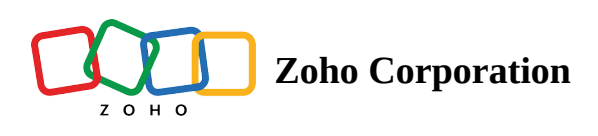

## **Password Restriction**

You can protect your survey with a secure password.

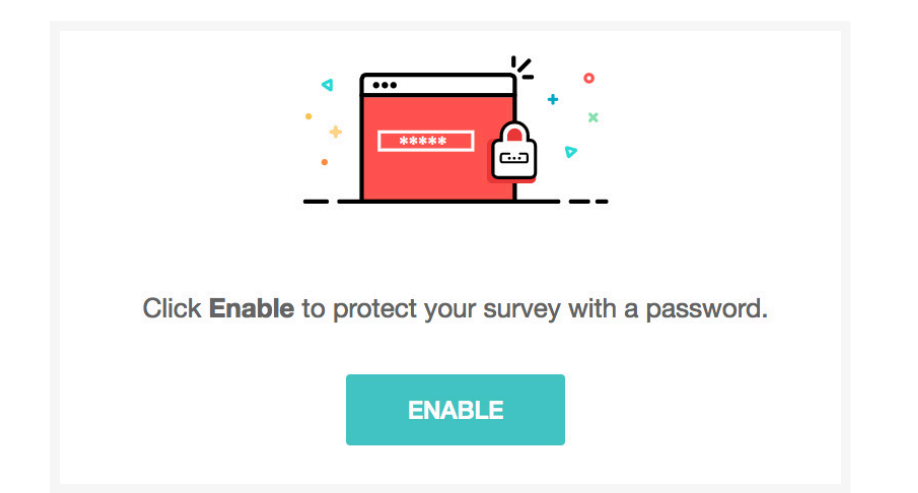

## To set a password for your survey:

- 1. Click **Password Restriction** in the *Restrictions* section on the left pane of the *Launch* tab.
- 2. Click Enable.

| Password Protection                                      |                                                 |  |
|----------------------------------------------------------|-------------------------------------------------|--|
| Set a password                                           | (min 6 characters)                              |  |
| Customize the displayed content when requesting password |                                                 |  |
| Password field label                                     | Enter password                                  |  |
|                                                          | (max 50 characters)                             |  |
| Submit button label                                      | Submit Password                                 |  |
|                                                          | (max 50 characters)                             |  |
| Password request message                                 | Please enter the password to access this survey |  |
|                                                          | (max 255 characters)                            |  |
| Incorrect password message:                              | Incorrect password. Please try again.           |  |
|                                                          | (max 255 characters)                            |  |

- 3. Type in a strong password (six characters min) in the *Set a password* box. Rename the password or submit labels, if desired.
- 4. Complete the *Password request message* field to prompt users for a password whenever they try to access the survey. Customize the message as needed (255 characters max).
- 5. Fill in the *Incorrect password message* field to display an error message when someone enters the wrong password. Customize the message as needed (255 characters max).
- 6. Click Save.

## Note:

To disable password protection, turn the

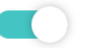

off in the top-right corner of the section. The knob will turn grey.